## Accessing Student Evaluation Results through Blackboard

Steps Screenshots 1. Log-in to Blackboard. CATLANTICCAPE Tools 2. To access SmartEvals, either click on the Student mage Institution Page Blackboard Tools Evaluation link that you Q Gwen Setley added in a prior course, OR ==== Ð click "Tools" in the left-Activity Stream Rubrics Application Authorization navigation menu and select Brainfuse Live Courses "Student Evaluations". Calendar Messages Student Evaluations 🗐 Grades I Iools

- Your SmartEvals dashboard is called myEvalCenter. From this screen, easily access:
  - (a) Your *total* response rate; an average response rate from *all* semesters in which you have been evaluated.
  - (b) PDF reports from any semester in which you have been evaluated
  - (c) Customizable reports within SmartEvals.

 wybrail@enter
 Your Picture
 Reports
 Change Password
 Help v
 Log out

 myEval@enter
 myEval@enter

 Your survey collection has closed. Below you'll find a few ways to get your reports, read comments, and see how you can boost your response rate even more next semester.

 Real Time

 Response Rate

 41%

 1

 See PDF reports
 2

>

3

**Customized reports** 

**≡0** 

4. To **download a PDF** of your results for each course:

Click "See PDF Reports" (#3b above).

Click "Download PDFs"

Select the semester from which you would like to view evaluation results.

Click on the course tile for which you would like to download/view a PDF report.

A PDF document will download to your computer showing survey responses, in aggregate, and comments.

| myEvalCenter Yo                                                                            | our Picture Reports 👻              | Change Password | Help 👻 Log out                | COMMUN           |
|--------------------------------------------------------------------------------------------|------------------------------------|-----------------|-------------------------------|------------------|
| PDFs                                                                                       |                                    |                 |                               |                  |
| Back                                                                                       |                                    |                 |                               |                  |
| Email PDF reports to yours                                                                 |                                    |                 | >                             |                  |
| Download PDFs                                                                              |                                    |                 |                               | >                |
| PDF Reports                                                                                |                                    |                 |                               |                  |
|                                                                                            |                                    |                 |                               |                  |
| Back                                                                                       |                                    | Select a        | a Semester                    |                  |
| Spring 2023                                                                                |                                    |                 |                               | ~~~              |
|                                                                                            |                                    |                 |                               |                  |
| MATH 073 REM                                                                               | Response<br>Rate                   |                 |                               |                  |
| <mark>матн 073 кем</mark><br>Intro to Algebra I-<br>Prealgebra                             | Response<br>Rate                   |                 |                               |                  |
| матн 073 кем<br>Intro to Algebra I-<br>Prealgebra                                          | Response<br>Rate<br>62%<br>(16/26) |                 | < Course Tile                 | •                |
| <mark>матн 073 REM</mark><br>Intro to Algebra I-<br>Prealgebra<br>Fall 2022                | Response<br>Rate<br>62%<br>(16/26) | Clic            | <mark>‹ Course Tile</mark>    | ;                |
| MATH 073 REM<br>Intro to Algebra I-<br>Prealgebra<br>Fall 2022<br>Spring 2022              | Response<br>Rate<br>62%<br>(16/26) |                 | <mark>&lt; Course Tile</mark> | ;<br>,<br>,<br>, |
| MATH 073 REM<br>Intro to Algebra I-<br>Prealgebra<br>Fall 2022<br>Spring 2022<br>Fall 2021 | Response<br>62%<br>(16/26)         |                 | <mark>&lt; Course Tile</mark> | ;<br>,<br>,<br>, |